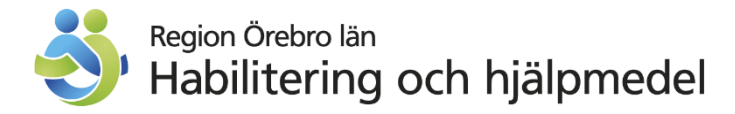

## 2020-10-01

## Felanmälan hjälpmedel

## **REGISTRERA FELANMÄLAN I WEBSESAM**

- 1. Meddela patienten att reparationen medför en servicekostnad
- 2. Logga in på webSESAM Klicka på **Hjälpmedel** i menyn till höger på startsidan

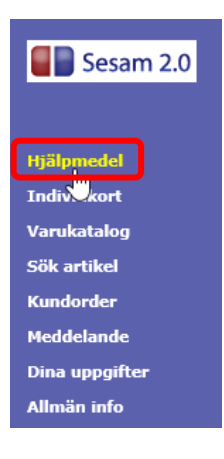

3. Skriv in patientens personnummer, klicka på Sök

| Patient V        | 190606060606  × Sök | Namn       |
|------------------|---------------------|------------|
| ISO-kod          |                     | Gatuadress |
| Endast individer |                     | Postort    |
|                  |                     | Telefon    |
|                  |                     |            |

 Patientens hjälpmedelslista kommer upp Klicka på artikelnumret du vill göra en felanmälan på. Klicka sedan på Arbetsorder i menyrutan

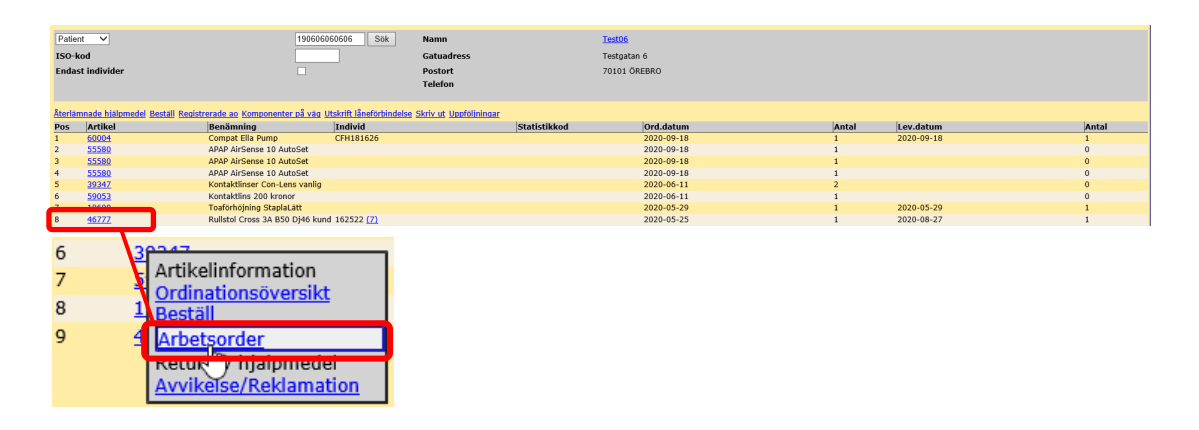

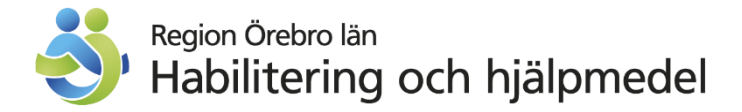

5. Du ska nu registrera felanmälan

| Spara ändringarna Radera | Verkställ                         |                                           |                                                     |
|--------------------------|-----------------------------------|-------------------------------------------|-----------------------------------------------------|
| Patient V                | 190606060606 Test06               |                                           |                                                     |
| Kund/leveransadress      | 1125 Geriatriska Rehabteamet AT 🗸 |                                           |                                                     |
| Artikel                  | 46777                             | Benämning Rullstol Cross 3A B50 Dj46 kund |                                                     |
| Individ                  | 162522                            | Typ av åtgärd Felanmälan från webSesam 🗸  |                                                     |
|                          |                                   |                                           |                                                     |
|                          |                                   |                                           |                                                     |
| Adressuppgift            |                                   |                                           | Hämta adress från                                   |
| Namn                     | Test06                            |                                           | Mottagare Test06 Testgatan 6 70101 ÖREBRO Sverige 🗸 |
| C/o adress               |                                   |                                           | Portkod                                             |
| Gatuadress               | Testgatan 6                       |                                           | Instruktioner                                       |
| Postnr                   | 70101                             |                                           |                                                     |
| Postort                  | ÖREBRO                            |                                           |                                                     |
| Telefon                  |                                   |                                           |                                                     |
| Mobil                    |                                   |                                           |                                                     |
|                          |                                   |                                           |                                                     |
| Felbeskrivning           |                                   |                                           |                                                     |
|                          |                                   |                                           |                                                     |
|                          |                                   |                                           |                                                     |
|                          |                                   |                                           |                                                     |
|                          |                                   | $\sim$                                    |                                                     |
|                          |                                   |                                           |                                                     |

6. Börja med att kontrollera **Adressuppgift**, vid felaktigheter justera så att vi har rätt uppgifter

Fylla i det telefonnummer, i fältet för mobil, dit Centrum för hjälpmedel (CFH) kan ringa i kontakten kring reparationen (obligatoriskt)

| Adressuppgift |             |
|---------------|-------------|
| Namn          | Test06      |
| C/o adress    |             |
| Gatuadress    | Testgatan 6 |
| Postnr        | 70101       |
| Postort       | ÖREBRO      |
| Telefon       |             |
| Mobil         |             |
|               |             |

7. Ska hjälpmedlet hämtas av CFH? Kontrollera adressen och skriv in eventuell portkod och instruktioner under Hämta adress från

| Adressuppgift |             |   | Hämta adress från               |                    |        |
|---------------|-------------|---|---------------------------------|--------------------|--------|
| Namn          | Test06      | ] | Mottagare Test06 Testgatan 6 70 | 101 ÖREBRO Sverige | $\sim$ |
| C/o adress    |             | ] | Portkod                         |                    |        |
| Gatuadress    | Testgatan 6 | ] | Instruktioner                   |                    |        |
| Postnr        | 70101       |   |                                 |                    |        |
| Postort       | ÖREBRO      |   |                                 |                    |        |
| Telefon       |             |   |                                 |                    |        |
| Mobil         |             |   |                                 |                    |        |

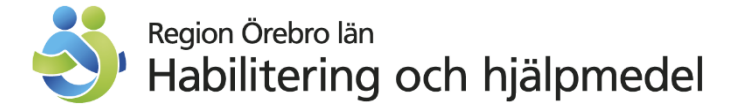

- 8. I rutan för **Felbeskrivning** ska du först skriva svar på nedanstående fråga: Hur får CFH tag i hjälpmedlet?
  - CFH hämtar och lämnar, (ingen transportavgift)
  - Patienten lämnar själv hjälpmedlet på avtalad reparationstid

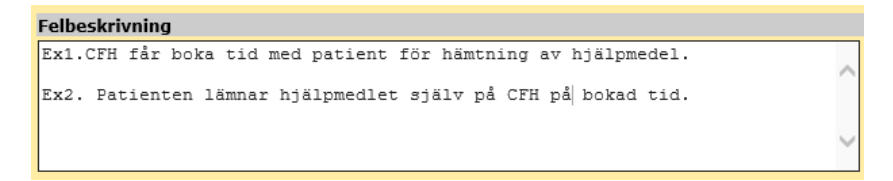

9. Sedan fyller du på med felbeskrivningen av hjälpmedlet

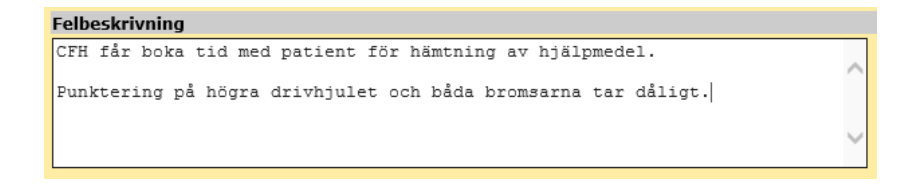

10. Nu är du klar, klicka på Verkställ

| Spara ändringarna Radera | Verkställ                | 06            |                                 |
|--------------------------|--------------------------|---------------|---------------------------------|
| Kund/leveransadress      | 1125 Geriatriska Rehabte | amet AT 🗸     |                                 |
| Artikel                  | 46777                    | Benämning     | Rullstol Cross 3A B50 Dj46 kund |
| Individ                  | 162522                   | Typ av åtgärd | Felanmälan från webSesam 🗸      |

11. Du får en bekräftelse när felanmälan är registrerad Arbetsordernumret är uppbyggt efter år, vecka och ett löpnummer Exemplet nedan visar att ordern är lagd år 2020, vecka 40 och löpnummer 0001

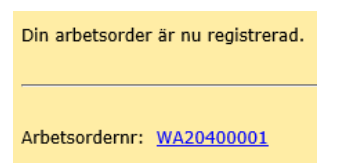

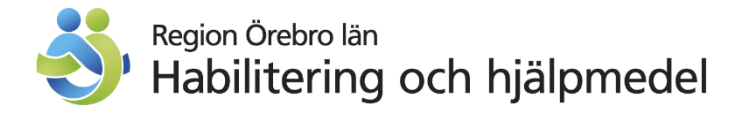

## FÖLJ UPP OCH SE STATUS PÅ ÄRENDET/ARBETSORDERN

Du kan följa dina felanmälningar

- 1. Klicka på Dina uppgifter i menyn till höger
- 2. Klicka på sök arbetsorder

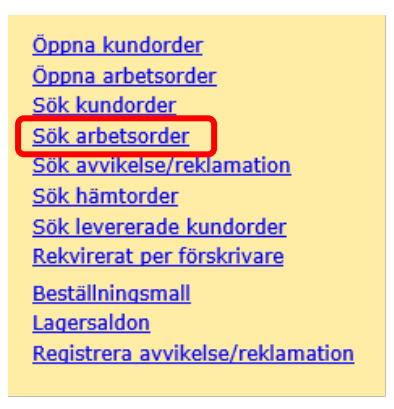

 För att se alla dina arbetsorder skriver du wa i rutan för Ao.nr, klicka på Sök Vill du söka på särskilt arbetsordernummer skriver du in det i rutan och klickar på Sök

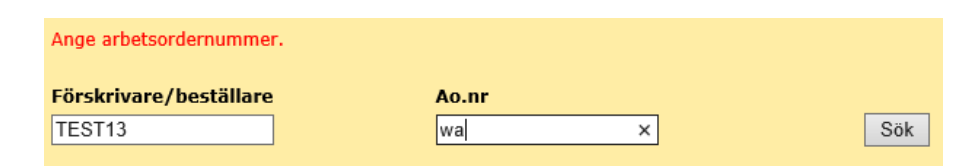

 Nedan visas lista över alla lagda arbetsorder Listan har följande kolumner: ao.nr, förskrivare/beställare, datum (när den registrerades), ao avslutades (det datum ordern avslutades)

| Ao.nr      | Förskrivare/beställare | Datum      | Ao avslutades |
|------------|------------------------|------------|---------------|
| WA20400001 | TEST13                 | 2020-09-29 |               |
| WA20390004 | TEST13                 | 2020-09-23 |               |
| WA20390003 | TEST13                 | 2020-09-23 |               |
| WA20390002 | TEST13                 | 2020-09-23 |               |
| WA20390001 | TEST13                 | 2020-09-22 |               |
| WA20380003 | TEST13                 | 2020-09-18 |               |
| WA20380002 | TEST13                 | 2020-09-15 |               |
| WA20380001 | TEST13                 | 2020-09-15 |               |
| WA20360004 | TEST13                 | 2020-09-02 |               |
| WA20360003 | TEST13                 | 2020-09-02 |               |
| WA20360002 | TEST13                 | 2020-08-31 |               |
| WA20360001 | TEST13                 | 2020-08-31 | 2020-09-02    |

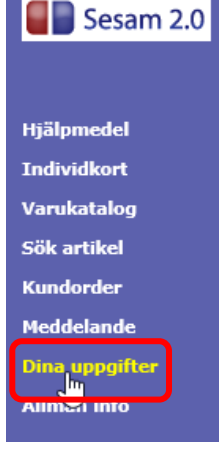

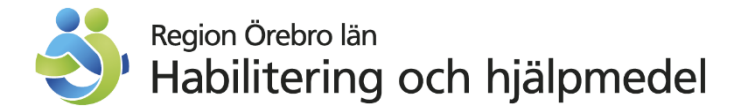

5. Klickar du på ett arbetsordernummer så ser du bland annat **felbeskrivning** och **status** 

| Availation (Dalidamentian                               |                                                                                    |                        |                                 |
|---------------------------------------------------------|------------------------------------------------------------------------------------|------------------------|---------------------------------|
| Avvikelse/ Reklamation                                  |                                                                                    |                        |                                 |
| Ao.nr                                                   | WA20400001                                                                         | Status                 | Tilldelad                       |
| Rubrik                                                  | Rullstol Cross 3A B50 Dj46 kund                                                    |                        |                                 |
| Mottagare                                               |                                                                                    | Kund/leveransadress    |                                 |
| Personnr                                                |                                                                                    | Kund/leveransadress    | 1125                            |
| Namn                                                    |                                                                                    | Namn                   | Geriatriska Rehabteamet AT      |
| Gatuadress                                              |                                                                                    | Förskrivare/beställare | TEST13                          |
| Postadress                                              |                                                                                    |                        |                                 |
| Artikel                                                 | 46777                                                                              | Benämning              | Rullstol Cross 3A B50 Dj46 kund |
| Individ                                                 | 162522 Rulistol Cross 3A B50 Dj46 kund                                             |                        |                                 |
|                                                         |                                                                                    | Utförs av              | Oplanerad tekniker Kundtjänst   |
|                                                         |                                                                                    | Telefon                |                                 |
|                                                         |                                                                                    | Mobil                  |                                 |
| Ao registrerades                                        | 2020-09-29                                                                         |                        |                                 |
|                                                         |                                                                                    |                        |                                 |
|                                                         |                                                                                    |                        |                                 |
| Felbeskrivning                                          |                                                                                    |                        |                                 |
| CFH får boka tid med patient för hämt                   | tning av hjälpmedel. Punktering på högra drivhjulet och båda bromsarna tar dåligt. |                        |                                 |
| Felbeskrivning<br>CFH får boka tid med patient för hämt | tning av hjälpmedel. Punktering på högra drivhjulet och båda bromsarna tar dåligt. |                        |                                 |

Möjlig status för arbetsordern:

Tilldelad – lagd till kundtjänst

Planerad – tid bokad med tekniker

Påbörjad – tekniker har påbörjat aktiviteten

Avslutad – tekniker har avslutat aktiviteten